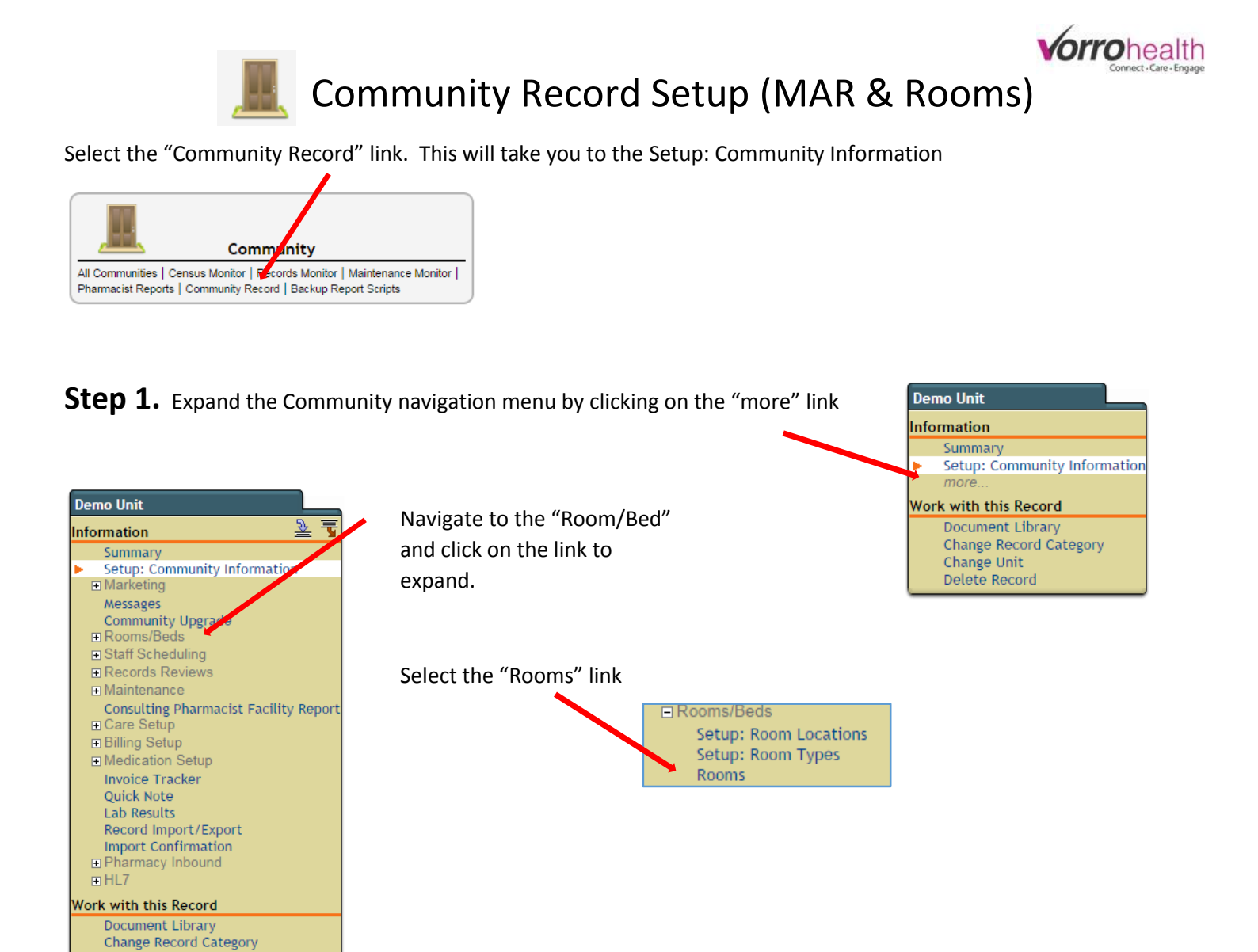

**Step 2.** Add the room name, number of beds in room and classification. Then save and repeat for additional rooms.

| * Required             |                                                                              |
|------------------------|------------------------------------------------------------------------------|
| Reset Room             | Remove all Residents, Holds and make room available                          |
| Room Name              | 101                                                                          |
| Room is held           | Open      Held                                                               |
| Resident/s in room     | [no data]                                                                    |
| Number of Beds in Room | * 1                                                                          |
| Type<br>Room Access    | No options available. There are no entries which meet the criteria specified |
| Classification         | * Assisted Living V                                                          |
| Location               |                                                                              |
| Room Notes             |                                                                              |
| Occupancy Date         |                                                                              |
| Vacancy Date           |                                                                              |

Change Unit Delete Record

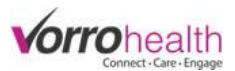

**Step 3.** Navigate to the "Medication Setup" folder and click the "Setup: Medication System" link.

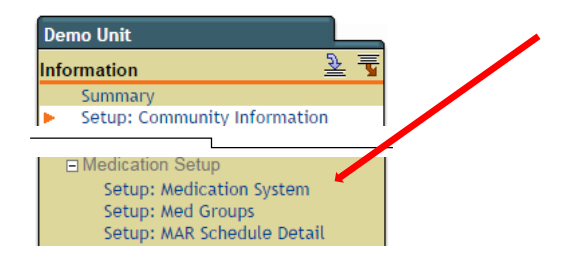

| Required                                                                                          |                                                                                                    | Nurse/Admin review sig. will                                                                                                    |  |
|---------------------------------------------------------------------------------------------------|----------------------------------------------------------------------------------------------------|----------------------------------------------------------------------------------------------------|--|
|                                                                                                   |                                                                                                    |                                                                                                    |  |
| /IAR Grace Period                                                                                 |                                                                                                    | make it so MAR will not generate                                                                                                    |  |
| Iurse/Administrator Review                                                                        | Do NOT Generate MAR until Nursing/Administrator Review is complete                                                                                                    | to chart on until signature is                                                                                                    |  |
| amily Administered Meds                                                                           | O DO NOT Show on MAR     Show on MAR                                                                                                    | to chart on until signature is                                                                                                    |  |
| order Medications on MAR                                                                          | ★ ● All Medications Only PRN Medications                                                                                                    | checked.                                                                                                    |  |
| OFFLINE MAR SETTINGS                                                                              |                                                                                                    | Self and Family admin Meds will                                                                                                    |  |
| offline MAR Lock Time                                                                             | * 30                                                                                                    | make medications profile only                                                                                                    |  |
| PHARMACY CONNECT SETTINGS                                                                         |                                                                                                    | and will not concrete to short on                                                                                                    |  |
| Irder Clearing Process                                                                            | ★ On Shipped ▼                                                                                                    | and will not generate to chart on                                                                                                    |  |
| harmacy Connect Notifications                                                                     | * New Med Order OC                                                                                                    | when checking the "Do Not show                                                                                                    |  |
| nail                                                                                              | Change Cancel Order                                                                                                    | on MAR" buttons                                                                                                    |  |
| Pharmacy Connect Stats Display<br>Stats displayed on the Pharmacy<br>Connect site                 | New Med      Order      DC     Change Cancel Order All Notifications                                                                                                    | OII MAR DULLOIIS.                                                                                                    |  |
| MEDICATION - PRESCRIBED FOR                                                                       | 1                                                                                                    |                                                                                                    |  |
| edication Classification Count ?<br>ed Count Assist                                               |                                                                                                    |                                                                                                    |  |
| edication Look-up Properties<br>elect what items you want to be<br>splayed in the medication name | Generic Route of Admin Dose Form<br>Strength Route of Admin (abbr.) Dose Form (abbr.)                                                                                                    | Uncheck any times that are not                                                                                                    |  |
| narmacy Compliance ?                                                                              | *      No      Yes                                                                                                    | needed when scheduling                                                                                                    |  |
| edication Destruction Verification Type                                                           | *      Standard Signature     O Digital Signature                                                                                                    | modication orders                                                                                                    |  |
| cheduling History Default ?                                                                       | Only Active Schedule Obisplay Full History                                                                                                    | medication orders.                                                                                                    |  |
| RSA                                                                                               | *   Hide   Display                                                                                                    |                                                                                                    |  |
| onfigure Medication Times                                                                         | * ♥ AM ♥ 12:00am ♥ 4:30am ♥ 9:00am ♥ 1:30pm                                                                                                    | e € 6:00pm € 10:30pm                                                                                                    |  |
|                                                                                                   |                                                                                                    | I III 6:30pm III:00pm                                                                                                    |  |
|                                                                                                   | ✓ Morning                                                                                                    | ☑ 7:00pm ☑ 11:30pm                                                                                                    |  |
|                                                                                                   |                                                                                                    |                                                                                                    |  |
|                                                                                                   |                                                                                                    | i                                                                                                    |  |
|                                                                                                   |                                                                                                    | Check or uncheck Drug                                                                                                    |  |
|                                                                                                   |                                                                                                    | 9:30pm Decage Forms to display                                                                                                    |  |
|                                                                                                   | le Graveyard le 4:00am le 8:30am le 1:00pm le 5:30pm                                                                                                    | ■ 10:00pm Dosage Forms on the                                                                                                    |  |
|                                                                                                   | Aerosol nowder     Film extended release     I ozende                                                                                                    |                                                                                                    |  |
| onfigure Drug Dosage Form                                                                         | Aerosol with adapter     Foam     Stended release     Control     Security                                                                                                    |                                                                                                    |  |
| onfigure Drug Dosage Form                                                                         | A Action Provide Termination Control Control Cont | when entering a new                                                                                                    |  |
| onfigure Drug Dosage Form                                                                         | A crossl with adapter     Fram, scheder for adapter     Acrossl with adapter     Fram with applicator     Capsule     Capsule, extended release     Gel     Ointment     Ointment     Ointment                                                                                                    | when entering a new<br>medication                                                                                                    |  |
| onfigure Drug Dosage Form                                                                         | A prosol with adapter     Fram, contract rotation     Nebulizer       Bar     Foam with applicator     Oil       Capsule     Gas     Ointment       Chewable     Gel forming solution     Oral Suspension                                                                                                    | when entering a new<br>medication                                                                                                    |  |
| onfigure Drug Dosage Form                                                                         | A crossl with adapter     Acrossl with adapter     Acrossl with adapter     Acrossl with adapter     Acrossl with adapter     Acrossl with adapter     Acrossl with adapter     Acrossl with adapter     Acrossl with adapter     Capsule, extended release     Cel     Chewable     Gel forming solution     Oral Suspension     Concentrate     Gel with applicator     Pads                                                                                                    | ator medication                                                                                                    |  |
| onfigure Drug Dosage Form                                                                         | A erosol with adapter     A erosol with adapter     A erosol with | ator when entering a new<br>medication<br>Tablet<br>Tablet chewable extended release                                                                                                    |  |
| nfigure Drug Dosage Form                                                                          | A crossl with adapter     Acrossl with adapter     Acrossl with ad | ator when entering a new<br>medication<br>Tablet<br>Tablet, chewable<br>Tablet, coated particles                                                                                                    |  |
| onfigure Drug Dosage Form                                                                         | A erosol with adapter       Finin, becarded roleade       Nebulizer         Ø Bar       Foam with applicator       Oil         Ø Capsule       Gas       Ointment         Ø Capsule, extended release       Gel       Ointment w/applicator         Chewable       Gel forming solution       Oral Suspension         Concentrate       Gel with applicator       Paste         Cream       Granule, effervescent       Pastch         Crystal       Granule, enteric coated       Powder for injecti         Delayed release capsule       Granule, extended release       Powder for injecti                                                                                                    | ator when entering a new<br>medication<br>Tablet<br>Tablet, chewable<br>Tablet, chewable, extended release<br>Tablet, coaded particles                                                                                                    |  |
| onfigure Drug Dosage Form                                                                         | A crossol with adapter       Imin, bicklock roleaded       Nebulizer         Ø Bar       Foam       Nebulizer         Ø Capsule       Gas       Olitment         Ø Capsule, extended release       Ø Gel       Ontment w/applic         Chewable       Gel with applicator       Ø Paste         Concentrate       Gel with applicator       Paste         Cream with applicator       Granule, effervescent       Ø Path         Crystal       Granule, effervescent       Ø Powder for injecti         Device       Granule for reconstitution       Powder for injecti         Disinterration stin       Gum       Powder for constitution                                                                                                    | ator when entering a new<br>medication<br>Tablet, chewable<br>Tablet, chewable, extended release<br>Tablet, coaded particles<br>Tablet, dispersible<br>Tablet, dispersible                                                                                                    |  |
| onfigure Drug Dosage Form                                                                         | Acrosol with adapter       Finit, bicklock focused       Vebuilizer         Ø Bar       Foam with applicator       Oil         Ø Capsule       Gas       Ø Ointment         Ø Capsule, extended release       Ø Gel       Ointment Wapplic         C Chewable       Gel with applicator       Ø Pads         Ø Concentrate       Gel with applicator       P Pads         Ø Cream       Granule, effervescent       Ø Patch         Croystal       Granule, effervescent       Ø Powder for injecti         Delayed release capsule       Granule for reconstitution       Powder for injecti         Disintegrating strip       Gum       Powder for reconstitution       Powder for reconstitution                                                                                                    | ator when entering a new<br>medication<br>Tablet, chewable<br>Tablet, chewable, extended release<br>Tablet, coated particles<br>Tablet, coated particles<br>Tablet, disintegrating<br>on, extended release<br>Stitution, delayed release<br>Tablet, effervescent<br>Tablet, effervescent                                                |  |
| onfigure Drug Dosage Form                                                                         | A crossol with adapter       Finin, bicklock focused       Nebulizer         Ø Bar       Foam with applicator       Oil         Ø Capsule       Gas       Ø Ointment         Ø Capsule, extended release       Ø Gel       Ointment Wapplic         C Chewable       Gel forming solution       Oral Suspension         C Concentrate       Gel with applicator       Pads         Ø Cream       Granule, effervescent       Ø Pads         Crystal       Granule, enteric coated       Powder for injecti         Delayed release capsule       Granule for reconstitution       Powder for injecti         Disintegrating strip       Gum       Powder for reconstitution       Dispersion         Dispersion       Implant       Powder for reconstitution                                                                                                    | ator when entering a new<br>medication<br>Tablet, chewable<br>Tablet, chewable, extended release<br>Tablet, coated particles<br>Tablet, coated particles<br>Tablet, coated particles<br>Tablet, disintegrating<br>on, extended release<br>Stitution, elayed release<br>Stitution, delayed release<br>Tablet, soluble                    |  |
| onfigure Drug Dosage Form                                                                         | A crossol with adapter       Finin, bickline rotation       Nebulizer         Bar       Foam with applicator       Oil         Capsule       Gas       Ointment         Capsule, extended release       Gel       Ointment Wapplic         Chewable       Gel forming solution       Oral Suspension         Concentrate       Gel with applicator       Pads         Cream with applicator       Granule, effervescent       Pads         Cream with applicator       Granule, effervescent       Powder         Delayed release capsule       Granule, enteric coated       Powder for injecti         Delvice       Granule or reconstitution       Powder for reconstitution       Powder for reconstitution         Dispersion       Implant       Powder for reconstitution       Powder for reconstitution         Drops       Injection       Ring                                                                                                    | ator when entering a new<br>medication<br>Tablet, chewable<br>Tablet, chewable, extended release<br>Tablet, chewable, extended release<br>Tablet, coated particles<br>Tablet, disintegrating<br>Tablet, disintegrating<br>Tablet, dispersible<br>Tablet, dispersible<br>Tablet, soluble<br>Tablet, soluble<br>Tampon                    |  |
| onfigure Drug Dosage Form                                                                         | A erosol with adapter       Finin, technolocit foculator       Nebulizer         Bar       Foam with applicator       Oil         Capsule       Gas       Ointment         Capsule, extended release       Gel       Ointment Wapplic         Chewable       Gel forming solution       Oral Suspension         Concentrate       Gel with applicator       Pads         Cream       Granule, effervescent       Patch         Crystal       Granule, enteric coated       Powder for injecti         Delayed release capsule       Granule, extended release       Powder for injecti         Disintegrating strip       Gum       Powder for recon:       Dowder for recon:         Drops       Injection       Ring       Elixir       Soon         Elixir       Insert       Shampoo       Soon                                                                                                    | ator when entering a new medication  Tablet, chevable, extended release Tablet, chevable, extended release Tablet, disintegrating Tablet, dispersible Tablet, dispersible Tablet, effervescent Tablet, effervescent Tablet, extended release Tablet, soluble Tampon Tape Tincture                                                       |  |
| onfigure Drug Dosage Form                                                                         | A erosol with adapter       Finin, bicket for additional for additional for additionaddit for additional for additional for additio                                    | ator when entering a new medication  ator Tablet Tablet, chewable Tablet, chewable, extended release Tablet, coated particles Tablet, coated particles Tablet, disintegrating Tablet, dispersible Tablet, effervescent Tablet, effervescent Tablet, setended release Tablet, soluble Tape Tablet, soluble Tape Tincture Unit Dose Vials |  |

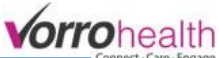

|                                                                                                    |                                                                                                    |                                                                                                    | 0                                                                                                    |
|----------------------------------------------------------------------------------------------------|----------------------------------------------------------------------------------------------------|----------------------------------------------------------------------------------------------------|----------------------------------------------------------------------------------------------------|
| Configure Route of Administration                                                                                      | <ul> <li>I Oral (PO)</li> <li>O1 Oral/Sub-lingal (SL)</li> <li>O2 Intranuscular (IM)</li> <li>O2 Subcutaneous (SQ)</li> <li>O3 Enteral tube (ET)</li> <li>O3 NG/gastric (NG)</li> <li>O4 Topical (T)</li> <li>O5 Rectal/vaginal (R)</li> <li>O6 Inhalant (I)</li> <li>O7 Intravenous (IV)</li> <li>Ø8 Other</li> <li>O9 Unknown</li> <li>Block infiltration</li> <li>Both eyes</li> <li>Buccal</li> <li>Caudal block</li> <li>Cystourethrography</li> <li>Dental</li> <li>Disinfectant tomat food premises</li> <li>Disinfectant domestic</li> <li>Disinfectant institutional industrial</li> <li>Disinfectant medical instruments</li> <li>Ears</li> <li>Epidural</li> <li>Extracorporeal</li> <li>Extradural infusion</li> <li>G tube</li> <li>✓ Grams</li> </ul>                                                                                                    | Hemodialysis       Intraocular         Inhalation       Intraperitoneal         Instillation       Intraperitoneal         Intrainia       Intraperitoneal         Intra antiotic       Intraputaminal         Intra arterial       Intraputaminal         Intra arterial       Intraputaminal         Intra arterial       Intraputaminal         Intra articular       Intraspinal         Intra cardiac       Intraspinal         Intracaudal       Intratendinous         Intracavernosal       Intratesticular         Intracerebral       Intrathecal         Intracorneal       Intratureneel         Intracorneal       Intraventeine         Intracoronary       Intraventeine         Intracoronary       Intraventeinal         Intradermal       Intraventeinal         Intradermal       Intraventeinal         Intradermal       Intravertebral         Intradescal       Intravertebral         Intraganglional       Intravertebral         Intradescal       Intravertebral         Intradescal       Intravertebral         Intradescal       Intravertebral         Intradescal       Intravertebral         Intradescal | Ophthalmic<br>Oral<br>Otic (auricular)<br>Pa<br>PE<br>Check or uncheck<br>Pe<br>Route of<br>Pe<br>Administration to<br>Pe<br>display desired routes<br>Re<br>when entering a new<br>Ric<br>medication.<br>Su<br>Subcutaneous<br>Subcutaneous<br>Subjingual<br>Sublinual<br>Teat dip<br>Topical<br>Transdermal<br>Translingual<br>Transurethral<br>Udder wash<br>Unassigned<br>Urethral<br>Z-track<br>Check or uncheck<br>Ouantity Unit to display |
|                                                                                                    | Applicatorful     Applicatorful     Applica | <ul> <li>✓ N/A</li> <li>✓ Tablet</li> <li>✓ Ounce</li> <li>✓ Teaspeon</li> <li>✓ Packet</li> <li>✓ The Layer</li> </ul>                                                                                                    | desired quantity units                                                                                                    |
|                                                                                                    | Capful Copful                                                                                                    | Puff Unit Dose                                                                                                    | when entering a new                                                                                                    |
|                                                                                                    | Capsule Micrograms per                                                                                                    | hour 🗹 Scoop 🛛 🖌 🗹 Units                                                                                                    | medication                                                                                                    |
|                                                                                                    | CC Milligram                                                                                                    | Serving Vial                                                                                                    | medication                                                                                                    |
|                                                                                                    | Gallon     Solution     Solution     S  | <ul> <li>Sliding Scale</li> <li>Sparingly</li> </ul>                                                                                                    |                                                                                                    |
| Send Script Manually Reminder                                                                                          | C2 Medications C5                                                                                                    | _ opaningiy                                                                                                    |                                                                                                    |
| Select the items that need a reminder to<br>the user ordering the medication to send<br>the script manually or via fax | C3 or C4                                                                                                    | ns                                                                                                    |                                                                                                    |

**Step 4.** Navigate to the "Medication Setup" folder and click the "Setup: Med Groups" link followed by the "Setup: MAR Schedule Detail.

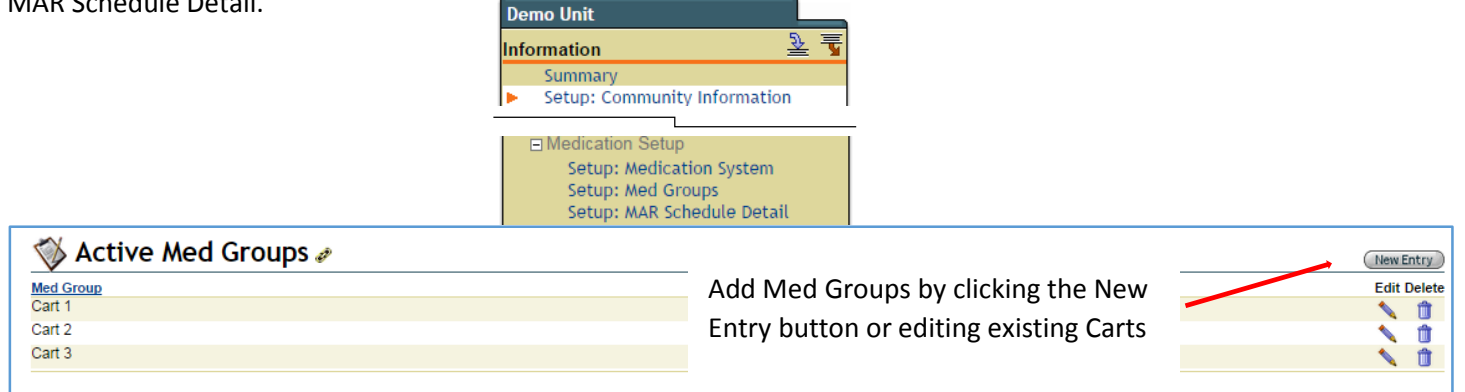

| 隊 Setup: MAR Schedule Detail 🥢                                        |                                                          |                                                                                                    |        |        |  |
|-----------------------------------------------------------------------|----------------------------------------------------------|----------------------------------------------------------------------------------------------------|--------|--------|--|
| Schedule Option AM                                                    | <u>Start Time</u>                                        | End Time                                                                                                    | Edit I | Delete |  |
| Breakfast<br>Morning<br>PM<br>Lunch<br>Afternoon<br>Dinner<br>Dadkime | Edit the general times to define the start and end time. | Setup: MAR Schedule Detail #     * Required     Set Fields Option     AM     Set Time     * 7 20am     End Time     * 1100am |        |        |  |
| Graveyard                                                             |                                                          | * Required (soundletterb) (soundletterb)                                                                                     |        | Û      |  |